Juin 2022 – Swisscom.Kaufhaus@swisscom.com

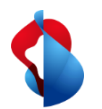

Vous trouverez dans les pages suivantes des indications sur la manière de facturer les commandes de service ou de matériel.

Table des matières:

| S. 4         | 1) Types de factures                                                |
|--------------|---------------------------------------------------------------------|
| S. 5         | 2) Traitement des commandes                                         |
|              | 2.1) Notification par e-mail                                        |
|              | 2.2) Accès via le Workbench                                         |
|              | 2.3) Aperçu de la commande                                          |
|              | 2.4)Commandes de matériel: Confirmation de commande et d'expédition |
| S. 10        | 3) Créer une facture                                                |
|              | 3.1) Modifier l'en-tête de la facture                               |
|              | 3.2) Ajouter une pièce jointe                                       |
|              | 3.3a) Traiter les positions (commandes de service et de limite)     |
|              | 3.3b) Traiter les positions (commandes de matériel)                 |
|              | 3.4) Ajouter des différences d'arrondi                              |
|              | 3.5) Rechnung einreichen                                            |
| S. 23        | 4) Statut de la facture                                             |
|              | 4.1) Status de la facture                                           |
|              | 4.2) Factures rejetées                                              |
| <u>S. 27</u> | 5) Notes de crédit                                                  |
| S. 31        | 6) Support                                                          |
|              |                                                                     |

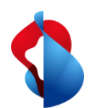

Avant la première facturation, veuillez vérifier que vous avez correctement configuré le RemittanceID (ID de transfert) de Swisscom.

Vous trouverez les instructions ici.

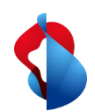

# **Facturation sur SAP Ariba** 1) Type de factures

En principe, les factures sont traitées de la même manière sur SAP Ariba, avec quelques particularités concernant les différents types de factures :

| C       | 1 I I I I I I I I I I I I I I I I I I I | A 🔶 🔶 |
|---------|-----------------------------------------|-------|
| Command | mat                                     | Aria  |
| Commany | IIIal                                   | CIIC  |
|         |                                         |       |

- Nécessite une confirmation de commande et une notification d'expédition.
- Les factures peuvent être soumises jusqu'à ce que la quantité commandée soit atteinte.

#### **Commande de service**

- La feuille de services est automatiquement créée lors de la facturation.
- Les factures peuvent être émises jusqu'à ce que le devis soit atteint.

#### Commande de limite

- Les factures peuvent être émises jusqu'à ce que les coûts estimés soient atteints.
- Les factures peuvent être émises à partir du début de la prestation.

Les pages suivantes indiquent si les étapes concernent des commandes de matériel ou de services.

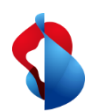

2.1) Traitement des commandes : notification par e-mail

Une fois la commande reçue, vous recevrez une notification par e-mail de SAP Ariba. Cliquez sur **Traiter la commande** pour ouvrir la commande sur Ariba.

#### SAP Ariba 🎊

Swisscom (Schweiz) AG - TEST a envoyé une nouvelle commande.

Si plusieurs adresses e-mail sont associées à votre organisation pour l'envoi des bons de commande, des copies de ces derniers seront également envoyées à ces adresses. Votre client vous a envoyé cette commande via Ariba Network.

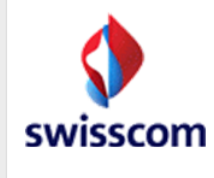

Traiter la commande Envoyer une facture PDF

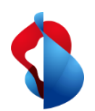

2.1) Traitement des commandes : accès via le Workbench

Vous pouvez également ouvrir la commande directement sur SAP Ariba via **Workbench** > **Commandes** > cliquer sur le **numéro de commande** correspondant.

| Accueil             | Enrôlement                     | Workbench             | Commandes $\sim$                   | Exécution ~ Factures ~                     | Paiements ~ | Catalogues Rap               | oports ~           |                                 |                                          |        |
|---------------------|--------------------------------|-----------------------|------------------------------------|--------------------------------------------|-------------|------------------------------|--------------------|---------------------------------|------------------------------------------|--------|
| Work                | bench                          |                       |                                    |                                            |             |                              |                    |                                 |                                          |        |
| Nou<br>Comi<br>> Mo | Letzte 31 Tage<br>mande(s) (2) | es<br>  Enregistrer u | 2<br>Commande(s)<br>Letzte 31 Tage | O<br>Facture(s) rejetée(<br>Letzte 31 Tage | s)          | Règlements<br>Letzte 31 Tage | Commande<br>Letzte | 2<br>e(s) à facturer<br>31 Tage | <b>1</b><br>Facture(s)<br>Letzte 31 Tage | Do     |
| N° de co            | ommande                        |                       | Client                             |                                            |             | Mo                           | ntant Date 🗸       |                                 | Statut de la cor                         | nmande |
| 450144              | 2326                           |                       | Swisscom (                         | (Schweiz) AG - TEST                        |             | 5 000,00                     | CHF 16 déc. 2      | 021                             | Nouveau                                  |        |

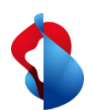

# 2.2) Traitement de la commande: aperçu de la commande d'achat

Dans l'aperçu de la commande, vous pouvez créer les documents souhaités et consulter les informations relatives à la commande.

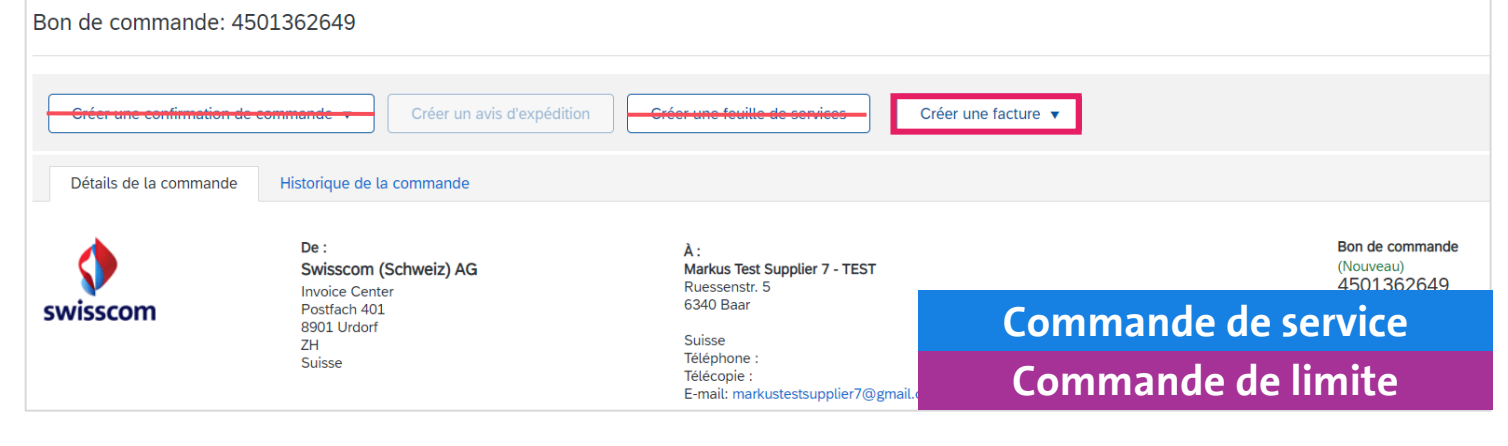

#### **Commandes de service et de limite :**

- NE PAS créer de confirmation de commande ni de feuille de saisie des services.
- **Créer directement la facture** (à partir de la page 10)

### Commandes de matériel :

 Créer obligatoirement une confirmation de commande et un avis d'expédition (voir pages suivantes)

| 3on de commande: 45       | 501362636                                                                      |                                                                               |                                                                              |
|---------------------------|--------------------------------------------------------------------------------|-------------------------------------------------------------------------------|------------------------------------------------------------------------------|
| Créer une confirmation de | commande 🔻 Créer un avis d'expéditi                                            | on Créer une facture ▼                                                        |                                                                              |
| Détails de la commande    | Historique de la commande                                                      |                                                                               |                                                                              |
| swisscom                  | De :<br>Swisscom (Schweiz) AG<br>Invoice Center<br>Postfach 401<br>8901 Urdorf | À :<br>Markus_Test_Supplier_3 - TEST<br>Bern Strasse 1<br>2000 Bern<br>Suisse | Bon de command<br>(Nouveau)<br>4501362636<br>Montant : 339.99<br>Version : 1 |
|                           | ZH<br>Suisse                                                                   | Téléphone : +1 2921731<br>Télécopie :<br>E-mail: frank.thomann@swisscon       | Commande de matériel                                                         |

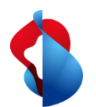

2.3) Traitement des commandes: commandes de matériel

Cliquez **sur Créer une confirmation de commande** > **Confirmer toute la commande** ou **Mettre à jour les articles de ligne** (en cas de livraison partielle).

| Bon de commande: 45013626           | 636                                                 |
|-------------------------------------|-----------------------------------------------------|
| Créer une confirmation de command   | le 🔻 Créer un avis d'expédition Créer une facture 🔻 |
| Confirmer toute la commande         |                                                     |
| Mettre à jour les articles de ligne | que de <mark>la commande</mark>                     |
| Rejeter toute la commande           |                                                     |

Inscrivez le numéro de confirmation et les dates d'expédition et de livraison prévues.

| 1 Mettre à jour le statut des articles | <ul> <li>En-tête de confirmatio</li> </ul>                                         | n de commande                                           |                                                          | * Ind |
|----------------------------------------|------------------------------------------------------------------------------------|---------------------------------------------------------|----------------------------------------------------------|-------|
| 2 Vérifier la confirmation             | N° de confirmation :<br>N° du BdC associé :<br>Client :<br>Référence fournisseur : | 658732648<br>4501362636<br>Swisscom (Schweiz) AG - TEST |                                                          |       |
|                                        | Informations liées à l'expédition e                                                | et aux taxes Saisissez les informations d'expédition e  | fiscales au niveau article de ligne.                     |       |
|                                        | Date d'expédition prévue :<br>Date de livraison prévue :                           | 15 déc. 2020                                            | Coût d'expédition estimé :<br>Montant estimé des taxes : |       |

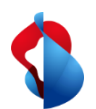

2.3) Traitement des commandes: commandes de matériel

Sélectionnez les postes qui seront livrés et saisissez la quantité confirmée. Sous leurs détails, vous pouvez adapter les dates de livraison.

| Articles d  | le ligne                                    |             |               |               | Nouveau statut de la commande : 5 Confirmé(e) |
|-------------|---------------------------------------------|-------------|---------------|---------------|-----------------------------------------------|
| N° de ligne | N° de réf./Description                      | Qté (Unité) | Date demandée | Prix unitaire |                                               |
| 1           | Test3                                       | 5 (EA) (i)  | 18 déc. 2020  | 19.00 EUR     | Date d'expédition prévue : 15 déc. 2020       |
|             | Test Item 3<br>Statut actuel de la commande |             |               |               |                                               |
|             | 5 Non confirmé(e)                           |             |               |               | Date de livraison prévue :* 16 déc. 2020      |
|             | Confirmer : 5                               | Différer :  | Rejeter :     | Détails       |                                               |
| 2           | Test4                                       | 5 (EA) (i)  | 21 déc. 2020  | 49.00 EUR     |                                               |
|             | Test Item 4                                 |             |               |               |                                               |
|             | Statut actuel de la commande                |             |               |               |                                               |
|             | 5 Non confirmé(e)                           |             |               |               |                                               |
|             | Confirmer :                                 | Différer :  | Rejeter :     | Détails       |                                               |
|             |                                             |             |               |               |                                               |

Soumettez la confirmation de commande.

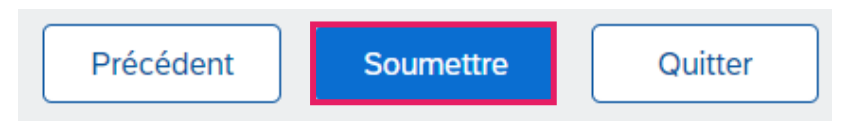

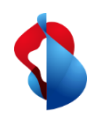

# **Facturation sur SAP Ariba** 3) Créer une facture

### Cliquez sur **Créer une facture > Facture standard**.

Vous pouvez facturer plusieurs montants partiels d'une commande jusqu'à ce que le montant indiqué soit atteint. Important : pour les commandes de service avec plusieurs positions, une facture doit être établie par position.

| Purchase Order: 450   | 01442678                                                                                                    |                                                                                                    | Commande de service                                                                                                    |
|-----------------------|----------------------------------------------------------------------------------------------------|----------------------------------------------------------------------------------------------------|----------------------------------------------------------------------------------------------------|
| Create Order Confirma | tion  Create Ship Notice Create                                                                               | Create Invoice 🔻                                                                                                    | Commande de limite                                                                                                    |
| Order Detail Orde     | er History                                                                                                    | Standard Invoice<br>Line-Item Credit Memo                                                                                |                                                                                                    |
| swisscom              | From:<br>Swisscom (Schweiz) AG<br>Invoice Center<br>Postfach 401<br>8901 Urdorf<br>ZH<br>Switzerland          | Line-Item Debit Memo<br>To:<br>Test SLP1<br>Meierhofstr.<br>6032 Emmen<br>Switzerland<br>Phone: +41 (79) 6223926<br>Fax: | Purchase Order<br>(→ Partially Serviced)<br>4501442678<br>Amount: 790,000.00 CHF<br>Amount: 690,000.00 CHF<br>Version: 3 (Previous Version) |
| Purchase Order: 4     | 501442970                                                                                                    |                                                                                                    | Commande de matériel                                                                                                    |
| Create Order Confirm  | mation ▼ Create Ship Notice Create Ship Notice Stand<br>rder History Line-                                    | dard Invoice                                                                                                    | ⊥ @                                                                                                    |
| swisscom              | Line-<br>From:<br>Swisscom (Schweiz) AG<br>Invoice Center<br>Postfach 401<br>8901 Urdorf<br>ZH<br>Switzerland | Item Debit Memo To: Test SLP1 Meierhofstr. 6032 Emmen Switzerland Phone: +41 (79) 6223926 Fax:                           | Blanket Purchase Order<br>(New)<br>4501442970<br>Amount: 100,000.00 CHF<br>Version: 1<br>Track Order                                        |

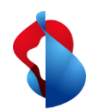

3.1) Créer une facture : Traiter l'en-tête de la facture

Indiquez dans l'aperçu le **numéro de facture** (alphanumérique !) et la **date de la facture**.

**Pour les commandes de service et de limite, vous devez indiquer la date de début et de fin du service** sous "Champs supplémentaires".

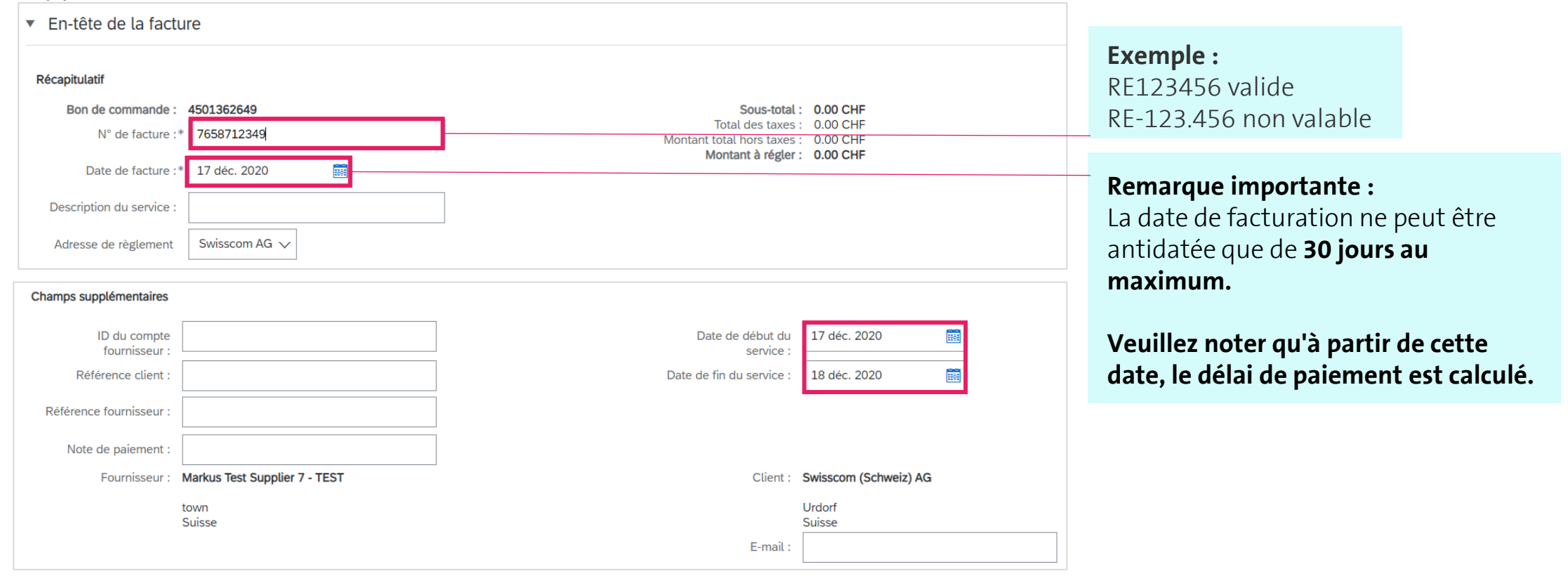

11

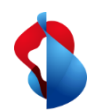

3.1) Créer une facture : Traiter l'en-tête de la facture

Commande de matériel Commande de service Commande de limite

Si votre facture contient un bulletin de versement, indiquez sous "ISR number" le numéro de participant BVR (= votre numéro de compte) et le numéro de référence BVR ("ISR reference number"). Il en va de même pour les bulletins de versement avec QR-IBAN.

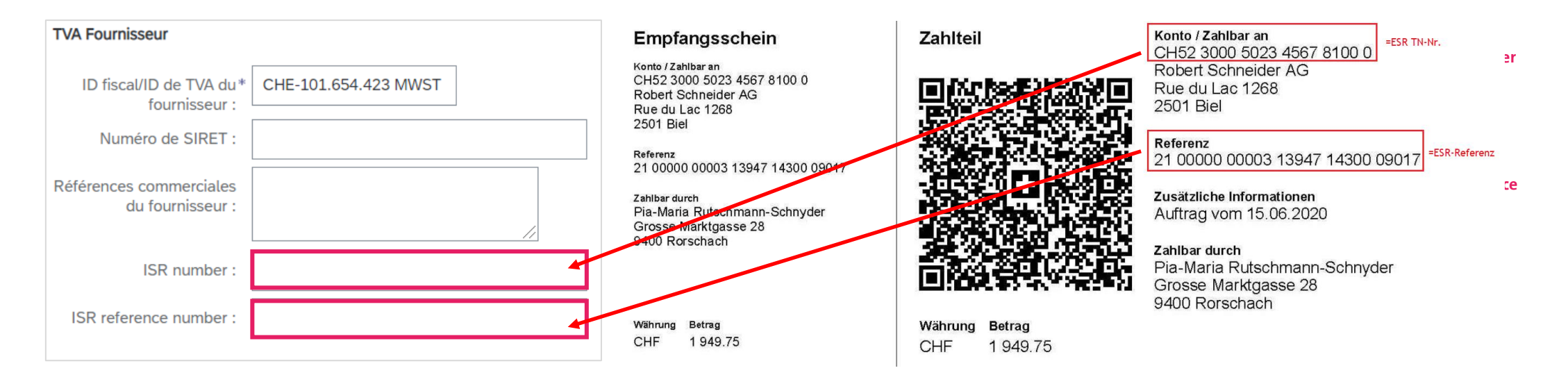

Si aucune information n'est saisie, le paiement est automatiquement envoyé aux coordonnées de paiement enregistrées chez nous dans le système de votre côté.

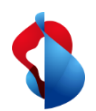

3.2) Créer une facture : Ajouter une pièce jointe

#### La facture originale doit être ajoutée au format PDF.

Ouvrez le menu déroulant Ajouter à l'en-tête, cliquez sur Pièce jointe > Choisir un fichier > Ajouter une pièce jointe.

| Ajouter à l'en-tête 🔻                           | Pièces jointes                                                                 |
|-------------------------------------------------|--------------------------------------------------------------------------------|
| Services additionnels                           | La taille totale de l'ensemble des pièces jointes ne peut pas dépasser 100 Mo. |
| Escompte                                        | Choisir un fichier Aucun fichier choisi Ajouter une pièce jointe               |
| Allocation                                      |                                                                                |
| Dépense                                         |                                                                                |
| Dates et documents de référence supplémentaires |                                                                                |
| Commentaire                                     |                                                                                |
| Pièce jointe                                    |                                                                                |

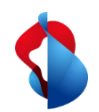

3.3a) Créer une facture : Traiter les postes

Les services doivent être saisis en tant que position. Cliquez à l'intérieur des articles de ligne sur **Ajouter/Mettre à jour** > **Ajouter un service général**.

| Articles de ligne                                             |                                                         |                     | 5 , , , , , , , , , , , , , , , , , , , |
|---------------------------------------------------------------|---------------------------------------------------------|---------------------|-----------------------------------------|
| Insérer des options d'article de ligne<br>Catégorie de taxe : | ✓ Escompte                                              |                     | Ajouter aux articles inclus             |
| N° N° Inclure Type                                            | e N° de référence Description N° de référence du client | Quantité Unité Unit | Prix unitaire Sous-total                |
| 1 Not                                                         | Available abc                                           |                     | Ajouter/Mettre à jour 🔻                 |
| ц                                                             |                                                         |                     | Ajouter un service général              |
| Actions sur les articles <b>v</b> Supprimer                   |                                                         |                     | Ajouter un service de main-d'oeuvre     |
|                                                               |                                                         |                     | Ajouter du matériel                     |

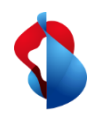

# **Facturation sur SAP Ariba** 3.3a) Créer une facture : Traiter les postes

Saisissez la description, la quantité "1", **l'unité "EA" (pour "each" = pièce)**, le prix unitaire et encore une fois la date de début et de fin du service. Le sous-total est ensuite calculé automatiquement.

|              | N°               | Inclure | Туре    | N° de référence                        | Description   | N° de référence du client | Quantité      | Unit      | Prix unitaire | Sous-total   |
|--------------|------------------|---------|---------|----------------------------------------|---------------|---------------------------|---------------|-----------|---------------|--------------|
| $\checkmark$ | 1                | ۲       | SERVICE |                                        | Service pt. 1 |                           | 1             | EA        | 3'000.00 CHF  | 3'000.00 CHF |
|              | Durée du service | 9       | Dat     | te de début du* 17 déc. 2020 service : |               | Date de fin du            | service :* 18 | déc. 2020 | E             |              |

#### **Remarque importante :**

Lors de la saisie des montants et de la TVA, les décimales doivent être séparées, selon le navigateur, par . (point) ou , (virgule). Vérifier le sous-total après la saisie de la TVA.

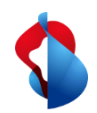

### 3.3a) Créer une facture : Traiter les postes

Commande de limite

Pour les commandes avec limite, il suffit d'indiquer le montant à facturer (**prix par unité de quantité**) et la **date du bon de livraison**.

| Post         | tes                                |              |                |                  |                                      |                                                  |                       |        | 2 Postes, 1 inclus, 0 intégrale | ment facturé(s) précédemment |
|--------------|------------------------------------|--------------|----------------|------------------|--------------------------------------|--------------------------------------------------|-----------------------|--------|---------------------------------|------------------------------|
|              | N°                                 | Inclure      | Туре           | N° de référence  | Description                          | N° de référence du client                        | Quantité              | Unit   | Prix unitaire                   | Sous-total                   |
| $\checkmark$ | 10                                 | ۲            | MATÉRIEL       |                  | Arval TEST Limitposition Verrechnung | KST                                              | 1                     | LE (i) | 490 000,00 CF                   | 490 000,00 CHF               |
|              | Détails de tarification            |              |                |                  | Prix unitaire :: L                   | E ① Quantité de l'unité d<br>prix<br>Description | ə 1<br>:              |        |                                 |                              |
|              | Тахе                               |              |                |                  |                                      |                                                  |                       |        |                                 |                              |
|              | Provenance : Claro-Pizzo 2500 plus |              |                |                  | plus                                 | Livraison                                        | Swisscom (Schweiz) AG | i      |                                 | Afficher/Modifier les        |
|              | Expédition                         |              |                | Claro<br>Suisse  |                                      | Destinataire                                     | Suisse                |        |                                 | 8465565                      |
|              | Coût d'expéd                       | lition       | Frais d'expédi | tion :* 0,00 CHF |                                      | Date d'expédition                                | :                     | Ē      |                                 |                              |
|              |                                    |              |                | L                |                                      |                                                  |                       |        |                                 |                              |
|              |                                    |              | ID du border   | eau :            |                                      | ID du bon de livraison                           | :                     |        |                                 |                              |
|              | Documents d                        | l'expédition | Date du border | eau :            |                                      | N° de ligne du bon d                             | 9                     |        |                                 |                              |
|              |                                    |              |                |                  |                                      | livraison<br>Date du bon de livraison            | :<br>:* 31 déc. 2022  |        |                                 |                              |

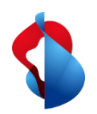

# **Facturation sur SAP Ariba** 3.3a) Créer une facture : Traiter les postes

#### **Commande de service**

**Commande de limite** 

#### Sélectionnez les **articles**.

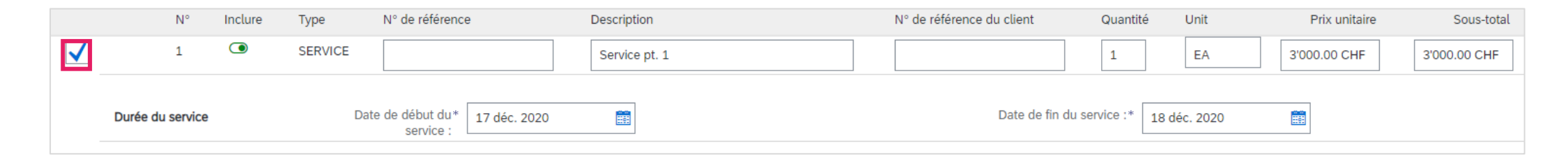

### Cliquez sur **Actions sur les articles** > **Ajouter** > **Taxe**.

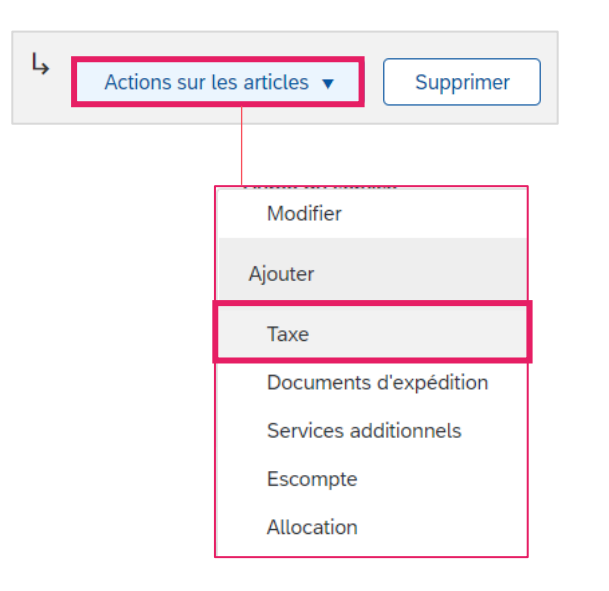

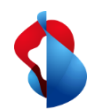

navigateur, par . (point) ou , (virgule).

3.3a) Créer une facture : Traiter les postes

Sélectionnez le taux d'imposition sous l'onglet **Catégorie**. S'il n'est pas encore défini, vous pouvez le saisir une seule fois sous **Configurer le menu Taxes**. Si aucun impôt ne doit être facturé, configurez un taux d'imposition de 0% et sélectionnez "Taux zéro" ou "Exonéré" sous Détails de l'exonération.

| Тахе            | Catégorie :* T                | VA 🗸 —       | Taxes                                                        | Montant taxable :          | 3'000.00 CHF              |             |              |
|-----------------|-------------------------------|--------------|--------------------------------------------------------------|----------------------------|---------------------------|-------------|--------------|
|                 | Emplacement :                 |              | 0% TVA / 0.0% keine MWST<br>2.5% TVA / 2.5% Reduzierter Satz | Type de taux de taxe :     |                           |             |              |
|                 | Description :                 |              | 7,7% TVA / 7.7% Normalsatz                                   | Taux (%) :                 | 7.7                       |             |              |
|                 | Régime :                      | $\checkmark$ | Sélections de taxes standard                                 | Montant des taxes :        | 231.00 CHF                |             |              |
|                 |                               |              | Ventes<br>TVA                                                | Détails de l'exonération : | (aucune valeur) 🗸         | (aucune v   | valeur)      |
|                 | Date de prépaiement :         |              | TPS                                                          | Date de livraison :*       | 17 déc. 2020              | Taux zéro   | )            |
|                 | Référence juridique :         |              | TVH                                                          | Transaction                | triangulaire              | Exonéré(e   | e)           |
|                 |                               |              | TVQ                                                          |                            |                           | _           |              |
|                 |                               |              | Utilisation                                                  |                            | <b>— /</b>                | • • • • • • |              |
| - ·             |                               |              | Taxe retenue à la source                                     |                            | laux zero : vous etes as  | sujetti a l | la IVA, ma   |
| Remarque im     | portante :                    |              | Autre taxe                                                   |                            | la taxe sur cette facture | est exclu   | Je.          |
| Lors de la sais | ie des montants et de la TVA, | , les        | Configurer le menu Taxes                                     |                            | Exonéré : vous n'êtes pa  | as assujet  | tti à la TVA |
| décimales doi   | vent être séparées, selon le  |              |                                                              | •                          | La description en cas d'é | exonérati   | ion de la    |

La description en cas d'exoneration de la TVA doit obligatoirement être remplie.

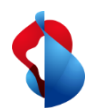

# **Facturation sur SAP Ariba** 3.3b) Créer une facture : Traiter les postes

Pour les commandes de matériel, **sélectionnez les articles à facturer et la catégorie de taxe**. Pour les livraisons partielles : Désélectionnez le levier "Inclure" pour ne facturer que les positions concernées. Cliquez ensuite sur **Ajouter aux articles inclus** et sur **Continuer**.

| sérer d | des options d | 'article de ligne |                        |                               |                                          |                                               |            |                                 |
|---------|---------------|-------------------|------------------------|-------------------------------|------------------------------------------|-----------------------------------------------|------------|---------------------------------|
|         |               | Catégori          | e de taxe : 7.7% TVA   | ✓ Docur                       | nents d'expédition Services additionnels | Escompte                                      |            | Ajouter aux articles inclus     |
|         | N°            | Inclure           | Туре                   | N° de référence Description   | N° de référence du client Qua            | antité Unit                                   | Prix unita | ire Sous-total                  |
| 1       | 1             |                   | MATÉRIEL               | Test3 Test Item 3             | 5                                        | EA (i)                                        | 19.00 EUR  | 95.00 EUR                       |
|         | Тахе          |                   | Catégorie :*           | 7.7% TVA                      | Montant taxable :                        | 95.00 EUR                                     |            | Supprime                        |
|         |               |                   | Emplacement :          |                               | Taux (%) :                               | 7.7                                           |            |                                 |
|         |               |                   | Description :          |                               | Montant des taxes :                      | 7.32 EUR                                      |            |                                 |
|         |               |                   | Régime :               |                               | Détails de l'exonération :               | (aucune valeur) 🗸                             |            |                                 |
|         |               |                   | Date de prépaiement :  | III                           | Date de livraison :                      | * 15 déc. 2020                                |            |                                 |
|         |               |                   | Référence juridique :  |                               | Transactio                               | n triangulaire                                |            |                                 |
|         |               |                   | Provenance :           | Markus_Test_Supplier_3 - TEST | Livraison :                              | Swisscom (Schweiz) AG<br>Liebefeld            |            | Afficher/Modifie<br>les adresse |
|         | Expédition    |                   |                        | Bern<br>Suisse                | Destinataire :                           | Suisse<br>Kim Rivera<br>Swisscom (Schweiz) AG |            |                                 |
|         | Coût d'expé   | édition           | Frais d'expédition : * | 0.00 EUR                      | Date d'expédition :                      | Ē                                             | 269        |                                 |

#### **Remarque importante :**

La quantité livrée doit être contrôlée et, le cas échéant, adaptée afin d'éviter toute divergence ultérieure.

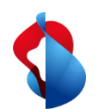

3.4) Créer une facture : Ajouter une différence d'arrondi

Commande de matériel Commande de service Commande de limite

En principe, les montants en centimes doivent être facturés avec précision et non arrondis. Si le montant brut sur Ariba ne correspond pas à votre facture PDF, vous devez ajouter une différence d'arrondi.

Notez que la différence d'arrondi doit être saisie dans l'en-tête et non au niveau des postes !

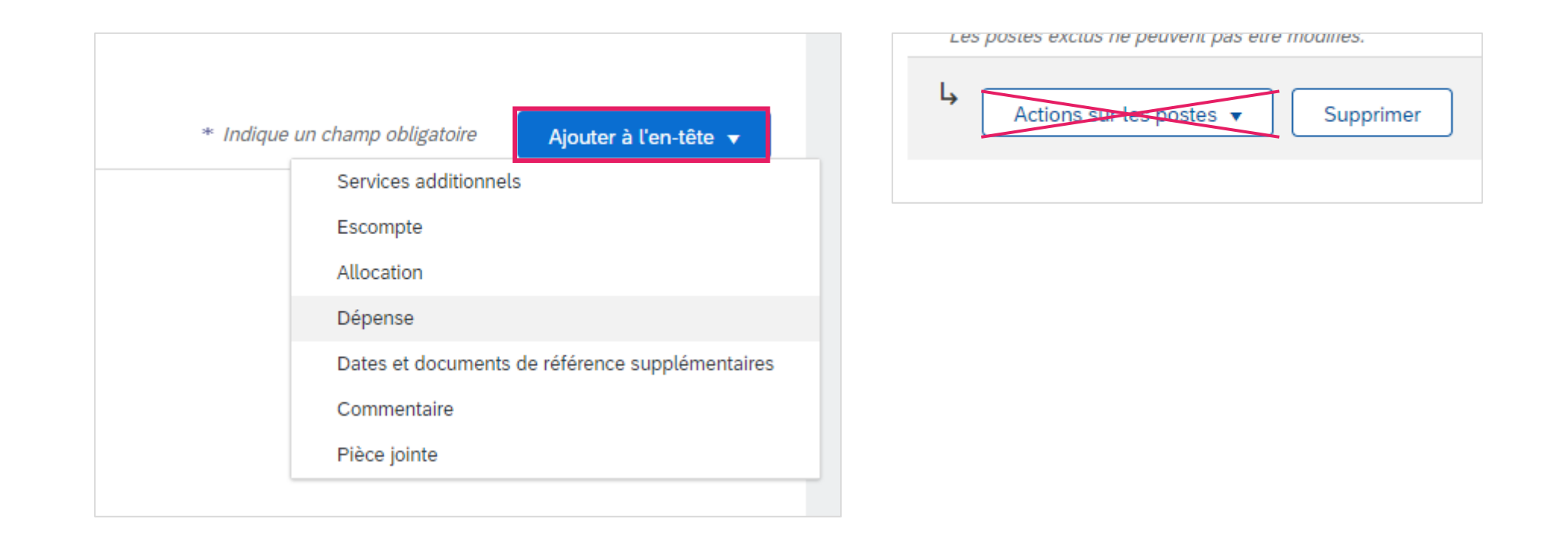

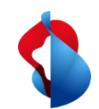

3.4) Créer une facture : Ajouter une différence d'arrondi

Commande de matériel Commande de service Commande de limite

### **POSITIVE ARRONDI**

Cliquez sur Inclure dans l'en-tête de la facture > Dépense

Sélectionnez le code de service « **Différence d'arrondi** » et le coût « **Montant** ». **Indiquez le montant**.

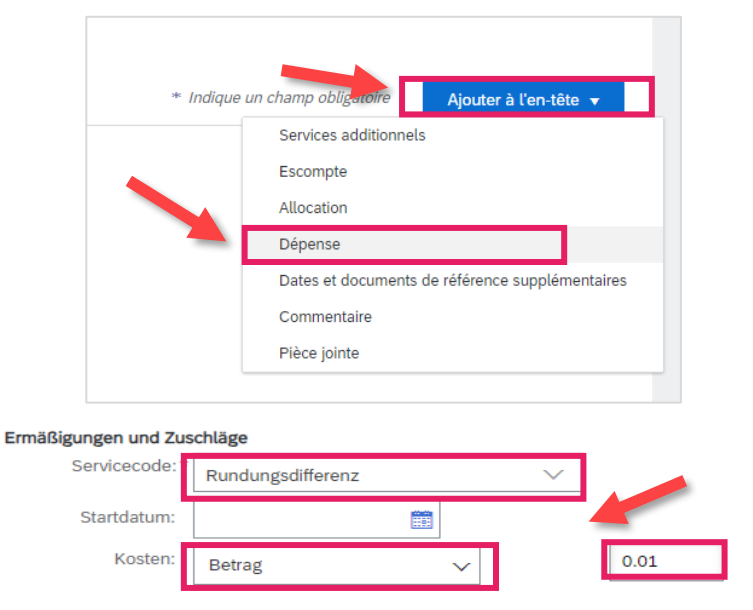

#### **NEGATIVE ARRONDI**

Cliquez sur Inclure dans l'en-tête de la facture > Allocation

Sélectionnez le code de service « **Différence d'arrondi** » et le coût « **Montant** ». **Inscrivez le montant sans signe.** 

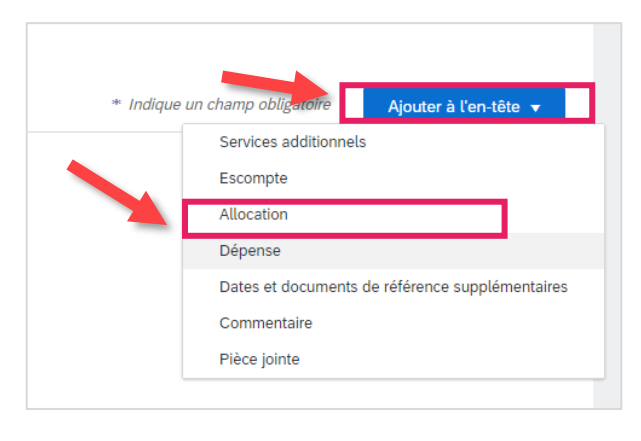

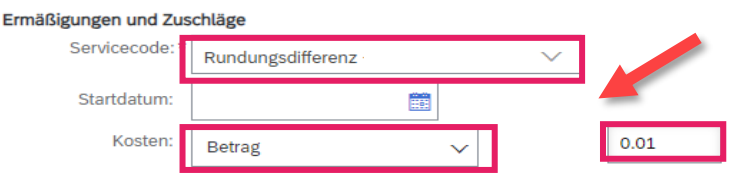

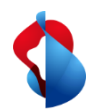

3.5) Créer une facture : Soumettre une facture

Commande de matériel Commande de service Commande de limite

Pour finir, cliquez sur **Suivant**.

Vérifiez l'aperçu avec le montant total et cliquez sur **Soumettre** Vous pouvez ensuite consulter le statut (voir pages suivantes).

| er une facture                                                                                                    |                                                                                                    | Précédent Enregistrer Qui                                                                |
|----------------------------------------------------------------------------------------------------|----------------------------------------------------------------------------------------------------|------------------------------------------------------------------------------------------|
| fiez et soumettez ce document. Il sera signé électroniquement selon les pays d'origine et de de<br>ous souhaitez stocker vos factures dans le système d'archivage à long terme Ariba, vous pouve<br>cture standard | stination de la facture. Le pays d'origine du document est le suivant : Suisse. Le pays de destination d<br>z vous abonner à un service de conservation des factures. Sachez qu'une fois inscrit, vous serez égale | lu document est le suivant : Suisse.<br>ement en mesure d'archiver d'anciennes factures. |
| N° de facture : 2352<br>Date de facture : jeudi 17 déc. 2020 10:18 GMT+01:00<br>Bon de commande d'origine : 4501362649<br><b>DURÉE DU SERVICE</b><br>Date de début : 17 déc. 2020<br>Date de fin : 18 déc. 2020    | Sous-total :<br>Total des taxes :<br>Montant total hors taxes :<br>Montant à régler :                                                                                                    | 3'000.00 CHF<br>231.00 CHF<br>3'000.00 CHF<br>3'231.00 CHF                               |
| ADRESSE DE RÈGLEMENT:                                                                                                    | FACTURATION:                                                                                                    | FOURNISSEUR:                                                                             |
| Markus Test Supplier 7 - TEST                                                                                                    | Swisscom (Schweiz) AG                                                                                                    | Markus Test Supplier 7 - TEST                                                            |
| Adresse postale:<br>Swisscom AG<br>3050 Bern<br>Suisse                                                                                                    | Adresse postale (Par défaut):<br>Invoice Center<br>Postfach 401<br>8901 Urdorf<br>ZH                                                                                                    | Adresse postale:<br>road<br>12345 town<br>Suisse                                         |

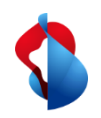

# **Facturation sur SAP Ariba** 4.1) Statut de la facture

Commande de matériel Commande de service Commande de limite

Vous pouvez consulter le statut de votre facture sous **Workbench > Factures > Statut de la facture**. Vous trouverez une liste sur la page suivante.

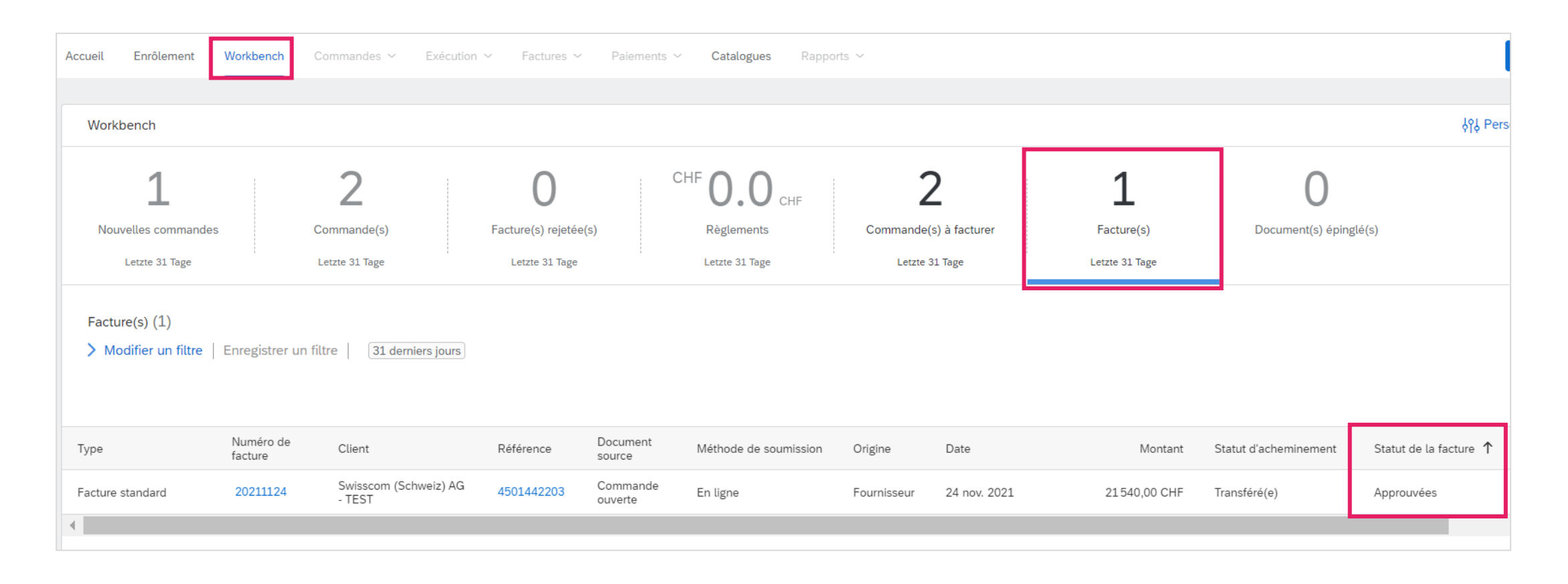

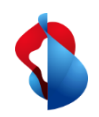

# **Facturation sur SAP Ariba** 4.1) Statut de la facture

Commande de matériel Commande de service Commande de limite

Vous trouverez ici une liste :

**Rejetée(s):** La facture a été rejetée par Swisscom et nécessite une nouvelle soumission (voir p. 25). **Envoyée(s):** La facture a été transmise avec succès à Swisscom. **En attende d'approbation:** la facture doit être vérifiée et approuvée par le demandeur de Swisscom.

**Approuvée(s):** La facture a été approuvée par le demandeur de Swisscom et sera payée.

Payée(s): la facture a été payée.

**En échec:** la facture n'a pas pu être transmise. La facture doit être soumise à nouveau.

Annulée(s): La facture a été annulée : La facture a été annulée.

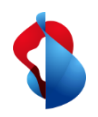

# **Facturation sur SAP Ariba** 4.2) Statut des factures: rejetées

**Commande de service** 

**Commande de limite** 

Pour les factures rejetées, ouvrez la facture pour en connaître la raison.

| Facture standard Al                                                                                                    | ABC2 Swisscom (Schweiz) AG<br>- TEST                 | Sans BdC                            | En ligne | Fournisseur | 8 janv. 2021 | 215,40 CHF | Transféré(e) | Rejetées |
|----------------------------------------------------------------------------------------------------|------------------------------------------------------|-------------------------------------|----------|-------------|--------------|------------|--------------|----------|
|                                                                                                    |                                                      |                                     |          |             |              |            |              |          |
| Facture: ABC2                                                                                                    |                                                      |                                     |          |             |              | Т          | erminer      |          |
| Modifier Créer une note de crédit                                                                                                    | iit d'article de ligne Copier cette facture Imprimer | Télécharger PDF 🔻 Exporter au forma | at cXML  |             |              |            |              |          |
| Détail Paiements planifiés                                                                                                    | Historique                                           |                                     |          |             |              |            |              |          |
| Facture rejetée :<br>Raisons :<br>9: Übrige Gründe<br>Comment: Test (Stefano Dell'Era, 20:<br>Impossible d'affecter la facture à une<br>Modifier et soumettre à nouveau |                                                      |                                     |          |             |              |            |              |          |

### Raisons les plus fréquentes des rejets :

- Les différences d'arrondi ont été indiquées dans le poste au lieu de l'en-tête de la facture.
- Montants de TVA incorrects

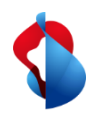

# **Facturation sur SAP Ariba** 4.2) Statut des factures: rejetées

Pour soumettre à nouveau des factures rejetées, cliquez sur **Copier cette facture**, pour autant que le statut de la commande ne soit pas obsolète. Dans ce cas, la facture doit être recréée avec la version correcte de la commande. Corrigez les informations concernées et envoyez à nouveau la facture.

### Attention : ne cliquez PAS sur "Créer une note de crédit d'article de ligne ", cela déclencherait des notes de crédit.

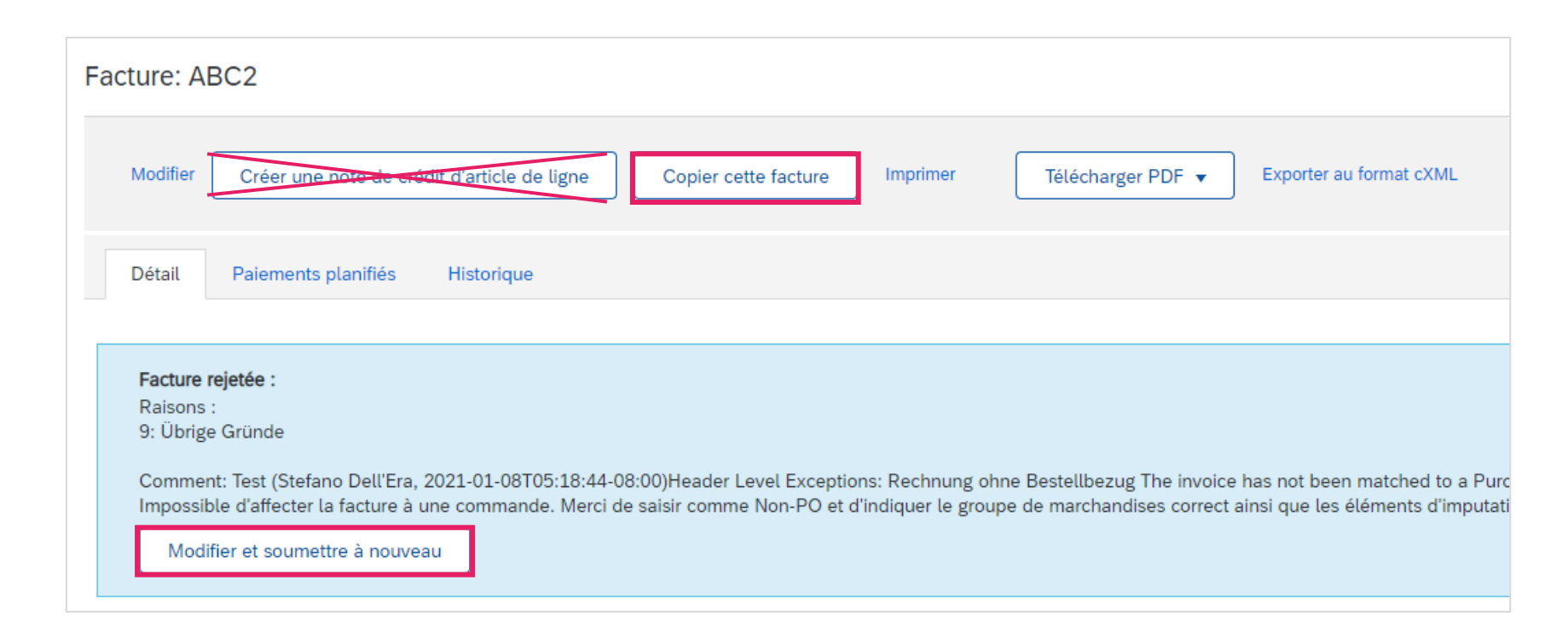

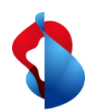

5) Corrections de factures et notes de crédit

Les corrections de factures ou les avoirs ne sont possibles que pour les factures de commandes de matériel enregistrées et validées sur Ariba. Ne créez pas de notes de crédit partielles: créez une note de crédit pour l'ensemble de la facture et soumettez une nouvelle facture avec le montant correct.

Option 1 : ouvrez la commande et cliquez sur **Créer une facture > Note de crédit d'article de ligne**.

| Bon de commande: 4        | 501442970                                                       |                                                                                    |                                                                              |     | Terminer |
|---------------------------|-----------------------------------------------------------------|------------------------------------------------------------------------------------|------------------------------------------------------------------------------|-----|----------|
| Créer une confirmation de | e commande 🔻                                                    | Créer une facture 🔻                                                                | 7                                                                            | ⊥ @ | 000      |
| Détails de la commande    | Historique de la commande                                       | Facture standard Note de crédit d'article de ligne                                 |                                                                              |     |          |
| swisscom                  | De :<br>Swisscom (Schweiz) AG<br>Invoice Center<br>Postfach 401 | Note de débit d'article de ligne<br>À :<br>Test SLP1<br>Meierhofstr.<br>6032 Emmen | Commande avec limites<br>(Nouveau)<br>4501442970<br>Montant : 100 000,00 CHF |     |          |

Option 2 : ouvrez la facture et cliquez sur Créer une note de crédit d'article de ligne

| Facture: ABC2      |                                   |                      |          |                   |                         |
|--------------------|-----------------------------------|----------------------|----------|-------------------|-------------------------|
| Modifier Créer une | note de crédit d'article de ligne | Copier cette facture | Imprimer | Télécharger PDF 🔻 | Exporter au format cXML |

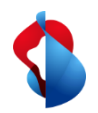

5) Corrections de factures et notes de crédit

Indiquez le numéro de correction de la facture, la date et le motif de la correction de la facture.

| perçu            |                            |              |  |  |
|------------------|----------------------------|--------------|--|--|
| N° de correction | de la facture*             |              |  |  |
| Date de la co    | rrection de la*<br>facture | 3. Dez. 2021 |  |  |
|                  |                            |              |  |  |

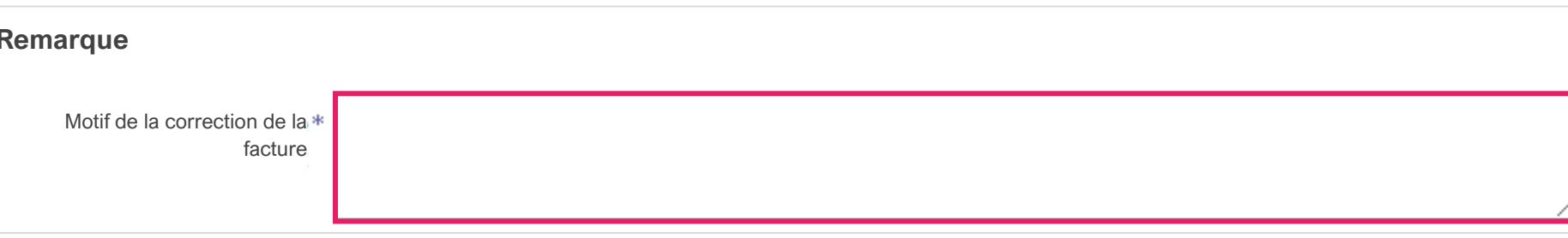

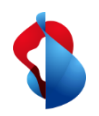

Sous les articles de ligne, le montant total est automatiquement crédité.

| Nr.    | Einschließen | Art           | Teilenr.        | Beschreibung      | Teilenr. des Kunden  | Menge   | Unit          | Preis pro Mengeneinheit | Zwischensumme |
|--------|--------------|---------------|-----------------|-------------------|----------------------|---------|---------------|-------------------------|---------------|
| 1      |              | MATERIAL      | Nicht verfügbar | Abweichende Menge |                      | -109    | EA (i)        | 10,00 CHF               | -1.090,00 CHF |
| Steuer |              | Kategorie:*   | Umsatzsteuer    | $\sim$            | Steuerpflichtiger Be | trag: - | -1.090,00 CHF | ]                       | Entfernen     |
|        |              | Standort:     |                 |                   | Satz                 | (%): 7  | 7,7           | ]                       |               |
|        |              | Beschreibung: | MwSt 7.7%       |                   | Steuerbe             | trag: - | -83,93 CHF    | ]                       |               |
|        |              | System:       |                 |                   | Details der Befrei   | iung:   | (kein Wert) 🗸 |                         |               |

Cliquez sur Suivant et soumettez la correction de la facture.

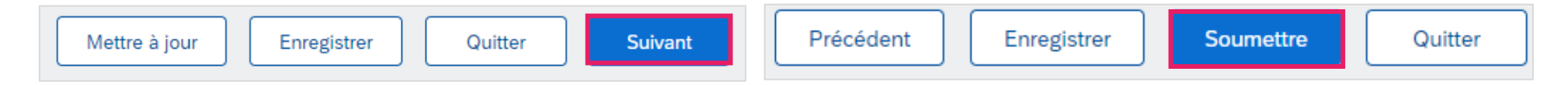

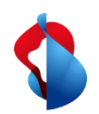

5) Corrections de factures et notes de crédit

Les corrections de factures/crédits pour les commandes de service doivent être envoyés par voie électronique à invoice.pdf@swisscom.com.

**Commande de service** 

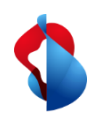

# **Facturation sur SAP Ariba** Support

Si vous avez des questions ou des doutes, le support SAP Ariba vous offre diverses possibilités d'aide, par exemple par le biais de la foire aux questions ou de divers guides. Vous y trouverez également des possibilités de contact pour les problèmes techniques.

Sur notre <u>FAQ pour les fournisseurs Ariba</u>, vous trouverez des questions fréquemment posées sur le thème SAP Ariba et le traitement des commandes avec Swisscom.

Sollten Sie weitere Anliegen haben, die nicht über den Ariba Support oder Self Service geklärt wurden, helfen wir Ihnen gerne unter <u>Swisscom.Kaufhaus@swisscom.com</u> weiter.

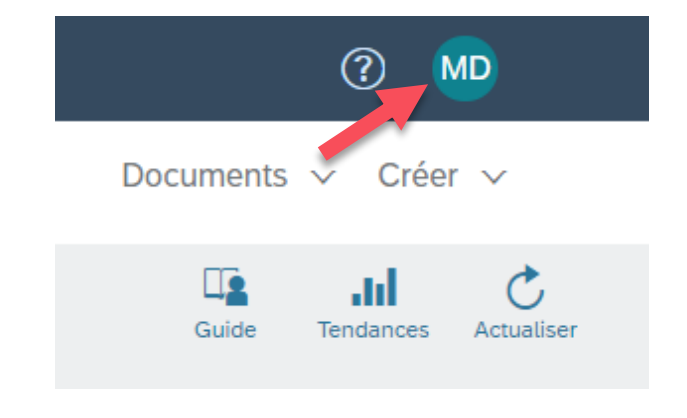